# ] τοτνς

### Integração GFE X TMS

| Produto            | : | Microsiga Protheus SIGAGFE,<br>Gestão de Frete Embarcador P11 | Chamado :            | : | M_GFE002/1830 |
|--------------------|---|---------------------------------------------------------------|----------------------|---|---------------|
| Data da<br>criação | : | 26/12/2013                                                    | Data da revisão      | : | 02/01/14      |
| País(es)           | : | Todos                                                         | Banco(s) de<br>Dados | : | Todos         |

## Importante

Esta melhoria disponibiliza opções para ativar a integração de Ocorrências de Transporte entre os módulos SIGAGFE e SIGATMS, opções para realizar a entrega dos documentos a partir da aprovação de uma ocorrência e registro de ocorrência de entrega a partir de importação de arquivo EDI, complementando a integração de Redespachos com SIGATMS.

Incluído um monitor de integração de Ocorrência.

### Procedimento para Implementação

Antes de aplicar este patch e compatibilizador, é necessário seguir os procedimentos do boletim técnico Integração com TMS - Auditoria - M GFE002/1830 ou pela lista de boletins http://tdn.totvs.com/pages/releaseview.action?pageId=6783886

O sistema é atualizado logo após a aplicação do pacote de atualizações (Patch) deste chamado.

## Importante

Antes de executar o compatibilizador U\_GFEUDES é imprescindível:

- a) Realizar o backup da base de dados do produto que será executado o compatibilizador (diretório "\PROTHEUS11\_DATA\DATA") e dos dicionários de dados "SXs" (diretório "\PROTHEUS11\_DATA\ SYSTEM").
- b) Os diretórios acima mencionados correspondem à instalação padrão do Protheus, portanto, devem ser alterados conforme o produto instalado na empresa.
- c) Essa rotina deve ser executada em **modo exclusivo**, ou seja, nenhum usuário deve estar utilizando o sistema.
- d) Se os dicionários de dados possuírem índices personalizados (criados pelo usuário), antes de executar o compatibilizador, certifique-se de que estão identificados pelo *nickname*. Caso o compatibilizador necessite

0

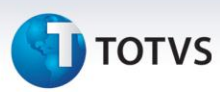

criar índices, irá adicioná-los a partir da ordem original instalada pelo Protheus, o que poderá sobrescrever índices personalizados, caso não estejam identificados pelo *nickname*.

e) O compatibilizador deve ser executado com a Integridade Referencial desativada\*.

# 📣 Atenção

O procedimento a seguir deve ser realizado por um profissional qualificado como Administrador de Banco de Dados (DBA) ou equivalente!

### <u>A ativação indevida da Integridade Referencial pode alterar drasticamente o relacionamento</u> <u>entre tabelas no banco de dados. Portanto, antes de utilizá-la, observe atentamente os</u> <u>procedimentos a seguir:</u>

- i. No **Configurador (SIGACFG)**, veja **se a empresa utiliza** Integridade Referencial, selecionando a opção **Integridade/Verificação (APCFG60A)**.
- ii. Se não há Integridade Referencial ativa, são relacionadas em uma nova janela todas as empresas e filiais cadastradas para o sistema e nenhuma delas estará selecionada. Neste caso, E SOMENTE NESTE, não é necessário qualquer outro procedimento de ativação ou desativação de integridade, basta finalizar a verificação e aplicar normalmente o compatibilizador, conforme instruções.
- iii. <u>Se</u> há Integridade Referencial ativa em todas as empresas e filiais, é exibida uma mensagem na janela Verificação de relacionamento entre tabelas. Confirme a mensagem para que a verificação seja concluída, <u>ou</u>;
- iv. <u>Se</u> há Integridade Referencial ativa em uma ou mais empresas, que não na sua totalidade, são relacionadas em uma nova janela todas as empresas e filiais cadastradas para o sistema e, somente, a(s) que possui(em) integridade está(arão) selecionada(s). Anote qual(is) empresa(s) e/ou filial(is) possui(em) a integridade ativada e reserve esta anotação para posterior consulta na reativação (ou ainda, contate nosso Help Desk Framework para informações quanto a um arquivo que contém essa informação).
- v. Nestes casos descritos nos itens **"iii"** ou **"iv"**, E SOMENTE NESTES CASOS, é necessário desativar tal integridade, selecionando a opção Integridade/ Desativar (APCFG60D).
- vi. Quando desativada a Integridade Referencial, execute o compatibilizador, conforme instruções.
- vii. Aplicado o compatibilizador, a Integridade Referencial deve ser reativada, SE E SOMENTE SE tiver sido desativada, através da opção Integridade/Ativar (APCFG60). Para isso, tenha em mãos as informações da(s) empresa(s) e/ou filial(is) que possuía(m) ativação da integridade, selecione-a(s) novamente e confirme a ativação.

### Contate o Help Desk Framework EM CASO DE DÚVIDAS!

Este documento é de propriedade da TOTVS. Todos os direitos reservados. ©

# τοτνς

1. Em Microsiga Protheus TOTVS Smart Client (se versão 10) ou ByYou Smart Client (se versão 11), digite U\_GFEUDES no campo Programa Inicial.

## Importante

Para a correta atualização do dicionário de dados, certifique-se que a data do compatibilizador seja igual ou superior a 03/12/2013.

2. Clique em OK para continuar.

3. Após a confirmação é exibida uma tela para a seleção da empresa em que o dicionário de dados será modificado ou é apresentada a janela para seleção do compatibilizador. Selecione o programa **U\_GFE11I27**().

4. Ao confirmar é exibida uma mensagem de advertência sobre o backup e a necessidade de sua execução em **modo exclusivo**.

5. Clique em Sim para iniciar o processamento. O primeiro passo da execução é a preparação dos arquivos. É apresentada uma mensagem explicativa na tela.

6. Em seguida, é exibida a janela **Atualização concluída** com o histórico (log) de todas as atualizações processadas. Nesse log de atualização, são apresentados somente os campos atualizados pelo programa. O compatibilizador cria os campos que ainda não existem no dicionário de dados.

- 7. Clique em **Gravar** para salvar o histórico (*log*) apresentado.
- 8. Clique em **OK** para encerrar o processamento.

### 1. Consulta Padrão no arquivo SXB – Consulta Padrão:

Pesquisa GU5ENT:

| Alias     | GU5ENT            |
|-----------|-------------------|
| Тіро      | 1                 |
| Sequência | 01                |
| Coluna    | DB                |
| Descrição | Tipo Ocor Entrega |
| Contém    | GU5               |

0

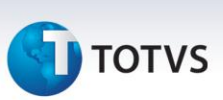

## 2. Criação de Índices no arquivo SIX – Índices:

| Índice       | GWE                                        |
|--------------|--------------------------------------------|
| Ordem        | 2                                          |
| Chave        | GWE_FILIAL+GWE_FILDT+GWE_NRDT+GWE_SERDT    |
| Descrição    | Filial Doc Trp + Num Doc Trp + Ser Doc Trp |
| Proprietário | S                                          |

| Índice       | GXL                                                |
|--------------|----------------------------------------------------|
| Ordem        | 5                                                  |
| Chave        | GXL_FILIAL+GXL_FILDC+GXL_EMISDC+GXL_SERDC+GXL_NRDC |
| Descrição    | Fillial DC+Emissor DC+Serie DC+Nr Doc Carga        |
| Proprietário | S                                                  |

## 3. Criação ou Alteração no arquivo SX3 – Campos:

| Campo          | GU5_INTTMS                                                                                                    |
|----------------|----------------------------------------------------------------------------------------------------|
| Тіро           | Alfanumérico                                                                                                    |
| Tamanho        | 1                                                                                                    |
| Lista          | 2=Integrar;1=Não integrar                                                                                                    |
| Modo de Edição | Habilitado apenas quando MV_TMS2GFE == ".T."                                                                                                    |
| Título         | Integrar TMS                                                                                                    |
| Descrição      | Integrar com SIGATMS                                                                                                    |
| Help de Campo  | Define se as Ocorrências com esse tipo geram um Registro de Ocorrência no SIGATMS. É habilitado apenas quando a integração de Ocorrências está ativa. |

| Campo           | GU5_OCOTMS                                                                               |
|-----------------|------------------------------------------------------------------------------------------|
| Тіро            | Alfanumérico                                                                             |
| Tamanho         | 4                                                                                        |
| Consulta Padrão | DT2                                                                                      |
| Modo de Edição  | Habilitado apenas quando MV_TMS2GFE == ".T."                                             |
| Validação       | Vide tópico                                                                              |
| Título          | Cod Ocor TMS                                                                             |
| Descrição       | Código da Ocorrência SIGATMS                                                             |
| Help de Campo   | Informar o Código de Ocorrência correspondente no SIGATMS a ser utilizado na integração. |

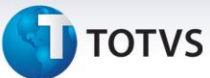

| Campo          | GU5_EVENTO                                                                      |
|----------------|---------------------------------------------------------------------------------|
| Lista          | 1=Calculo Adicional;2=Cancelamento Frete;3=Simples Registro;4=Registrar Entrega |
| Validação      | Pertence("1234")                                                                |
|                |                                                                                 |
| Campo          | GWD_SITTMS                                                                      |
| Тіро           | Alfanumérico                                                                    |
| Tamanho        | 1                                                                               |
| Modo de Edição | Apenas visualizar                                                               |
| Validação      | Pertence ("01234")                                                              |
| Lista          | 0=Não de aplica;1=Não Enviada;2=Pendente;3=Rejeitada;4=Atualizada               |
| Título         | Situação TMS                                                                    |
| Descrição      | Situação da integração com SIGATMS                                              |
| Help de Campo  | Regostra a situação da Ocorrência em relação à integração com o SIGATMS.        |
|                |                                                                                 |

| Campo          | GWD_DTTMS                                                       |
|----------------|-----------------------------------------------------------------|
| Тіро           | Data                                                            |
| Tamanho        | 8                                                               |
| Modo de Edição | Apenas visualizar                                               |
| Validação      |                                                                 |
| Lista          |                                                                 |
| Título         | Data Env TMS                                                    |
| Descrição      | Data da integração com SIGATMS                                  |
| Help de Campo  | Registra a data em que a Ocorrência foi enviada para o SIGATMS. |

| Campo          | GWD_MOTTMS                                               |
|----------------|----------------------------------------------------------|
| Тіро           | Alfanumérico (memo)                                      |
| Tamanho        |                                                          |
| Modo de Edição | Apenas visualizar                                        |
| Validação      |                                                          |
| Lista          |                                                          |
| Título         | Mot Rejeição                                             |
| Descrição      | Motivo de Rejeição TMS                                   |
| Help de Campo  | Registra o motivo de rejeição da integração com SIGATMS. |
|                |                                                          |

# Título do documento

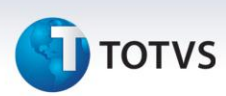

| Campo          | GWD_MOTTMS                                               |
|----------------|----------------------------------------------------------|
| Тіро           | Alfanumérico (memo)                                      |
| Tamanho        |                                                          |
| Modo de Edição | Apenas visualizar                                        |
| Validação      |                                                          |
| Lista          |                                                          |
| Título         | Mot Rejeição                                             |
| Descrição      | Motivo de Rejeição TMS                                   |
| Help de Campo  | Registra o motivo de rejeição da integração com SIGATMS. |

## 4. Criação no arquivo SX6 – Parâmetros:

| Nome da Variável | MV_TMS2GFE                               |
|------------------|------------------------------------------|
| Тіро             | Lógico                                   |
| Descrição        | Integração de ocorrência com tms         |
| Valor Padrão     | .F.                                      |
|                  |                                          |
| Nome da Variável | MV_REGOCO                                |
| Тіро             | Caracter                                 |
| Descrição        | Ocorrência de Entrega EDI                |
| Valor Padrão     | "1"                                      |
|                  |                                          |
| Nome da Variável | MV_CDTIPOE                               |
| Тіро             | Caracter                                 |
| Descrição        | Código Ocorrência Entrega Integração EDI |
| Valor Padrão     | un                                       |

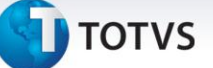

### Procedimentos para Utilização

#### Premissas:

- 1. O parâmetro **MV\_INTTMS** deve estar habilitado (MV\_INTTMS == .T.) antes de habilitar o parâmetro de integração de ocorrências GFE x TMS;
- 2. Para a sequência de EDI, os respectivos documentos de carga devem existir no GFE, seja manual ou via integração, e deve-se dispor de um ou mais arquivos EDI que possuam registros destes documentos;
- 3. Para a sequência de ocorrência (manual), os respectivos documentos de carga devem existir no GFE, seja manual ou via integração.

#### 001 – Parâmetros

- 1. Em Gestão de Frete Embarcador (SIGAGFE), acesse Atualizações > Cadastros > Parâmetros > Parâmetros Módulo;
- 2. Na pasta Integrações Protheus, no agrupador Gerais, certifique-se que a opção "GFE Ativo" está selecionada;
- 3. No agrupador SIGATMS, marque as opções de Redespachos e Ocorrências;
- 4. Em caso de integração de ocorrências EDI, acesse a pasta Integrações EDI, no parâmetro Ocorrência Entrega selecione "com Ocorrência" e no Código Ocorrência Entrega selecione um Tipo de Ocorrência previamente cadastrada e associada com um motivo de ocorrência. Em caso de dúvidas, pode-se verificar o exemplo de cadastro das sequências a seguir.

### 002 - Cadastro Motivo Ocorrência

- 1. Em Gestão de Frete Embarcador (SIGAGFE), acesse Atualizações > Cadastros > Ocorrências > Motivos Ocorrência;
- 2. Inclua ou altere um motivo de ocorrência. Para simular um registro de entrega automático pelo tipo da ocorrência será necessário que o campo "Aprova Auto?" esteja preenchido com "Sim";
- 3. Em caso de integração de ocorrências com o **TMS**, é aconselhável que o Provocador do motivo da ocorrência seja o mesmo que a tabela de ocorrência (DT2) que estará relacionada com o tipo da ocorrência.

### 003 – Cadastro Tipo Ocorrência

- 1. Em Gestão de Frete Embarcador (SIGAGFE), acesse Atualizações > Cadastros > Ocorrências > Tipos Ocorrência;
- Inclua ou altere um tipo de ocorrência. Para simular um registro de entrega na aprovação da ocorrência, manual ou automática, o evento deve ser 4 = Registrar Entrega. Para integrar as ocorrências, o campo Int TMS deve estar preenchido com "Integrar" e o campo Cod Int TMS deve estar preenchido com um código da Tabela de Ocorrência do TMS (DT2), seguindo as seguintes regras:
  - a. Deve ser uma **tabela ativa** no TMS.
  - b. Serviço de Transporte da Ocorrência deve ser **2 = Transporte** ou **3 = Entrega**.
  - c. Categoria da Ocorrência deve ser **1 = Por Docto**.

0

## Título do documento

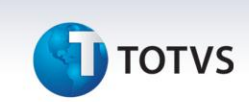

- d. Caso o tipo de cálculo do tipo da ocorrência for 1 = Reentrega, o Código da Tabela de Ocorrência do TMS (DT2) deve estar presente no parâmetro MV\_OCORREE (Códigos das Ocorrências que geram Reentrega).
- 3. Quando a integração TMS estiver "Integrar", é obrigatório estar associado um motivo ao tipo da ocorrência, logo adicione o motivo de ocorrência cadastrado ou alterado na sequência anterior ao tipo de ocorrência.

#### 004 – Ocorrência

- 1. Em Gestão de Frete Embarcador (SIGAGFE), acesse Atualizações > Movimentação > Ocorrências > Ocorrências;
- 2. Inclua uma ocorrência. Informe o transportador e o tipo da ocorrência.
  - a. Caso o tipo da ocorrência esteja para integrar com o TMS, deverão ser associados documentos de carga antes de realizar a aprovação da ocorrência, e esses documentos devem pertencer ao mesmo documento de transporte.
  - b. Caso o tipo da ocorrência esteja com o seu evento "**Registrar Entrega**", uma tentativa de entrega dos documentos de carga relacionados à ocorrência será efetuada no momento em que for aprovada, manualmente, através da ação relacionada "**aprovar/desaprovar**", ou automática, pelo motivo.
- 3. Após a aprovação da ocorrência, para efetivar a integração da ocorrência com o TMS, basta clicar na ação relacionada "Integrar TMS".

#### 005 – Monitor de Integração SIGAGFE X SIGATMS

- 1. Em Gestão de Frete Embarcador (SIGAGFE), acesse Atualizações > Integrações > SIGATMS > Ocor doc Transp;
- 2. Informe os parâmetros desejados, ou nenhum para apresentar todos os documentos de transporte disponíveis;
- 3. Aguarde o carregamento das informações;
- 4. Para consultar a pendencia de algum documento, clique em consultar pendências. O programa apresentará o resumo do que é necessário ser feito ou o que já aconteceu com os documentos de carga relacionados ao documentos;
- 5. Nas ações relacionadas dos Documentos de Transporte, você pode selecionar **Integrar Documento** para integrar o documento de carga, e aguardar a mensagem de sucesso ou erro na integração, e, posteriormente, consultar a pendencia para verificar a mensagem de retorno do SIGATMS.
- 6. Nas ações relacionadas dos Documentos de Transporte é possível integrar todos os documentos pendentes para integração. Ao final, apresentará uma tela de log com as mensagens de retorno do SIGATMS.

#### 005A – Incluir ocorrência no Monitor de Integração SIGAGFE X SIGATMS

- 1. Em Gestão de Frete Embarcador (SIGAGFE), acesse Atualizações > Integrações > SIGATMS > Ocor doc Transp;
- 2. Informe os parâmetros desejados, ou nenhum para apresentar todos os documentos de transporte disponíveis;
- 3. Aguarde o carregamento das informações;
- 4. Para incluir uma ocorrência por documento de transporte, caso seja necessário, clique em **Ocor. Doc. Transp**.

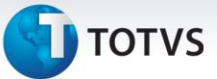

- a. Caso os trechos dos documentos de carga do documento de transporte possuam mais de uma transportadora, o sistema abrirá uma tela solicitando qual o transportar que a ocorrência deve se basear.
- b. Só será possível ver na ocorrência os documentos de carga daquele documento de transporte.
- c. Só será possível escolher um tipo de ocorrência que integre com o SIGATMS.
- 5. É possível incluir uma ocorrência para um trecho somente, clicando em Ocor. Doc. Carga.
  - a. Só será possível ver na ocorrência os documentos de carga do documento de transporte relacionado.
  - b. Só será possível escolher um tipo de ocorrência que integre com o SIGATMS.

## Informações Técnicas

| Tabelas Utilizadas    | <ul> <li>GWD – Ocorrências de Transporte</li> <li>GWL – Documentos x Ocorrências de Transporte</li> <li>GXL – EDI – Ocorrências de Entrega</li> <li>GWE – Relacionamento Documento Carga GFE e Documento de Transporte TMS</li> <li>DT2 – Tabela de Ocorrências</li> <li>DUA – Registros de Ocorrências</li> <li>DTC – Doc Cliente Para Transporte</li> <li>DV4 – Notas Fiscais Com Avarias</li> </ul> |
|-----------------------|----------------------------------------------------------------------------------------------------|
| Rotinas Envolvidas    | GFEX000 – Parâmetros Módulo<br>GFEA030 – Tipos Ocorrência<br>GFEA032 – Ocorrências<br>GFEA117 – Importar OCORREN<br>GFEC054 – Ocor doc Transp                                                                                                    |
| Sistemas Operacionais | Windows/Linux                                                                                                    |